## Installing New Vehicle Definition Files

When you purchase a new Vehicle Definition File for the OBDII Tuner program you will receive an email with instructions for downloading the installation programs

To install your new Vehicle Definition File(s), double click on the installation program that you downloaded to begin the installation.

If you receive the following message:

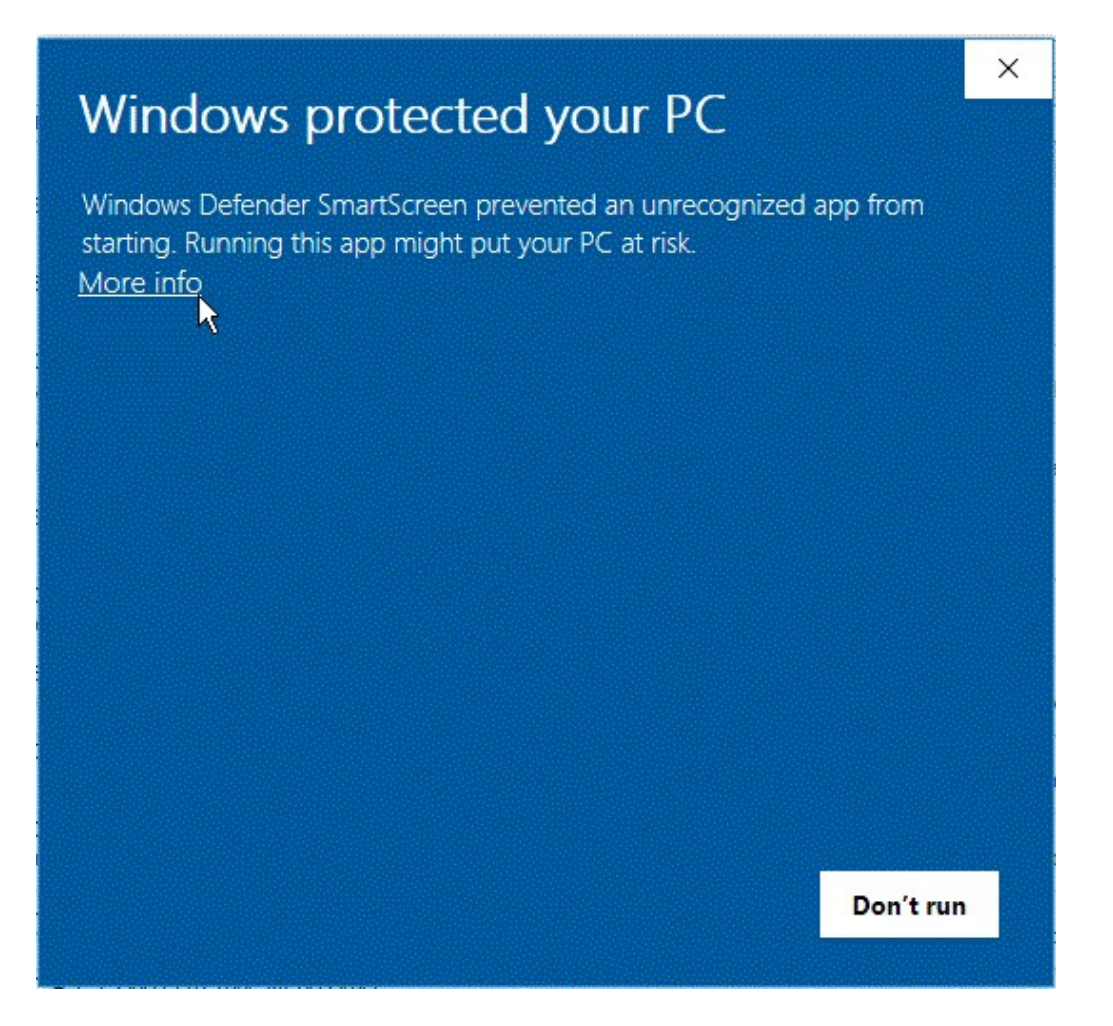

Click on 'More info' and then click on the 'Run anyway' button to continue the installation.

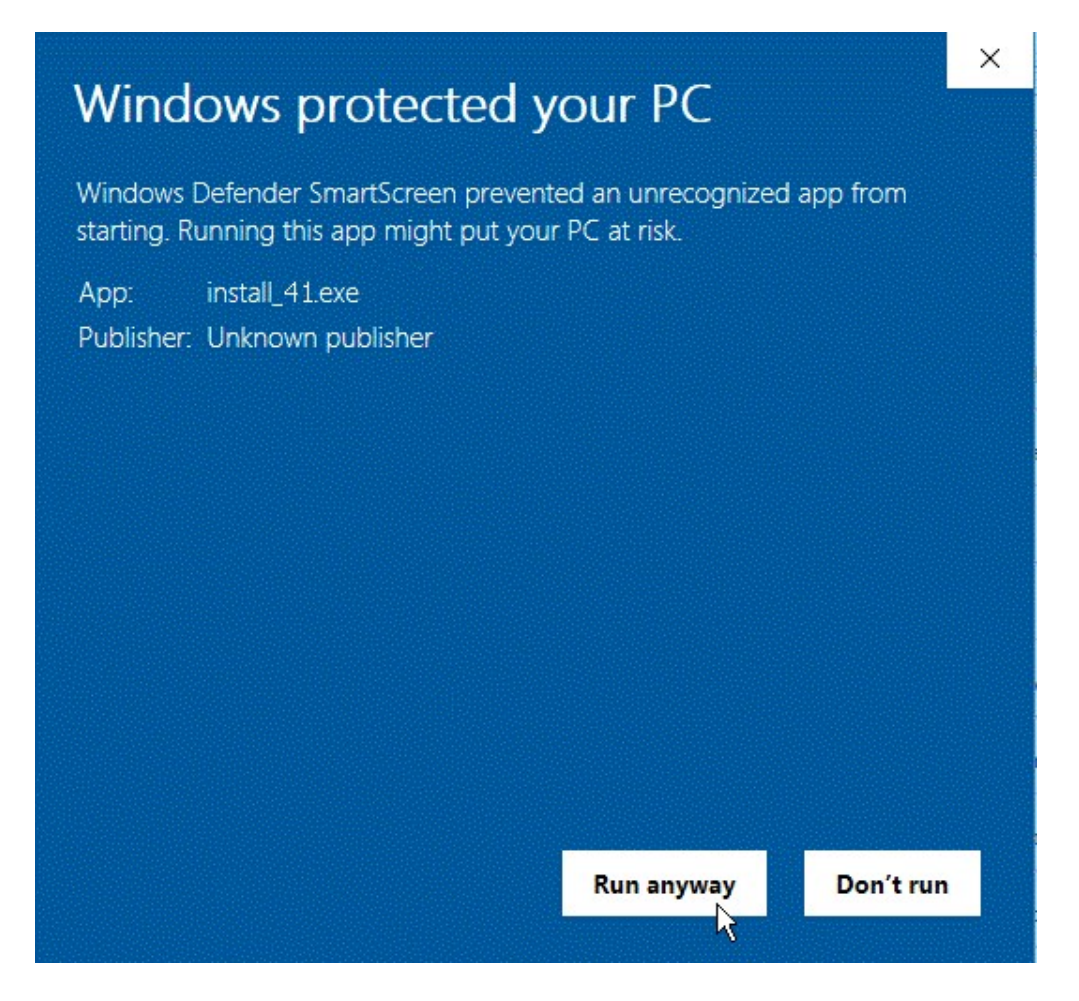

If you then receive the following UAC message:

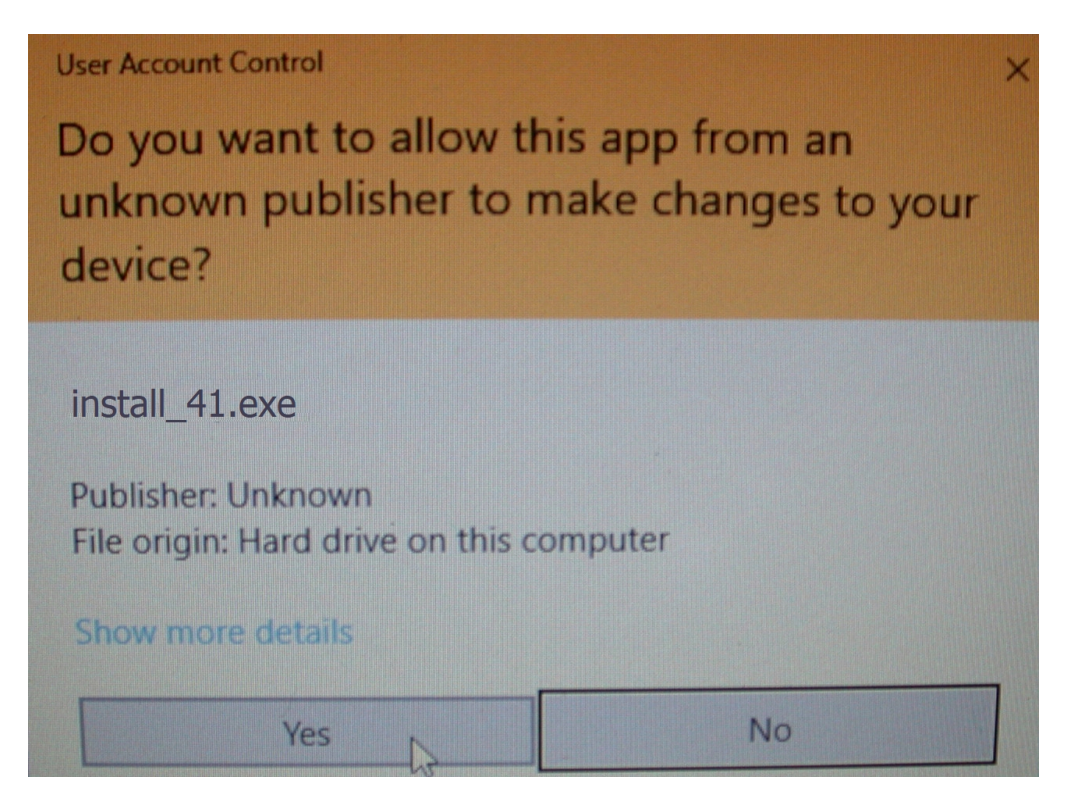

Click of the 'Yes' button to continue. The welcome screen with then be displayed:

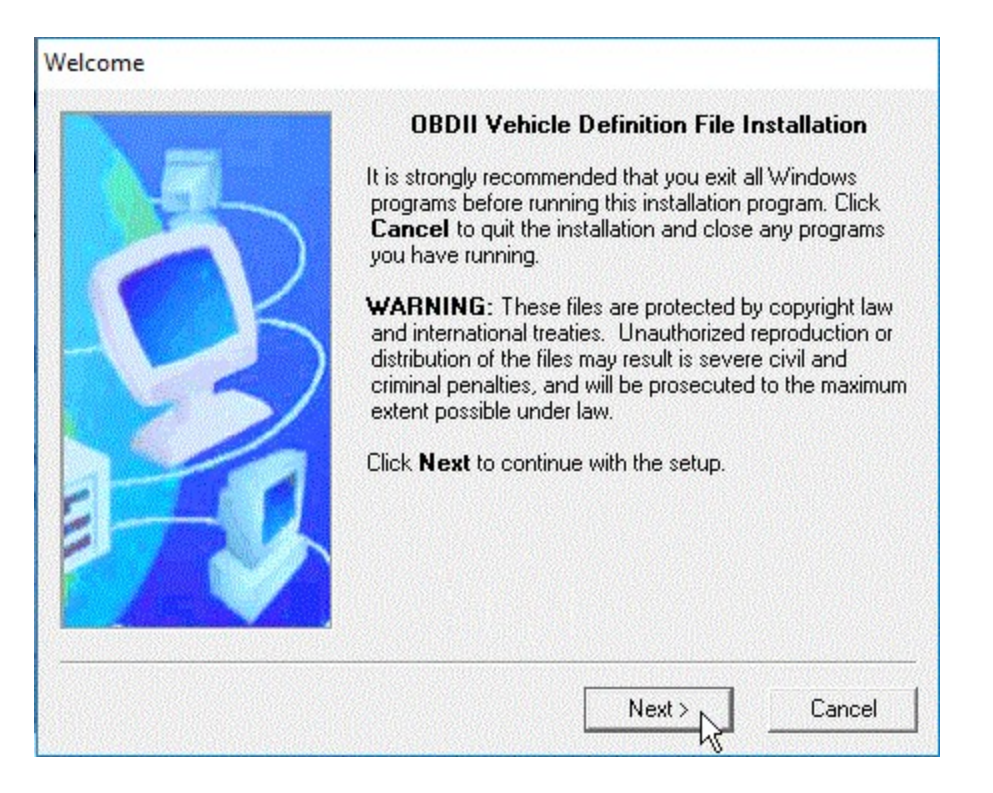

Click the 'Next button to continue. The License Agreement screen with then be displayed.

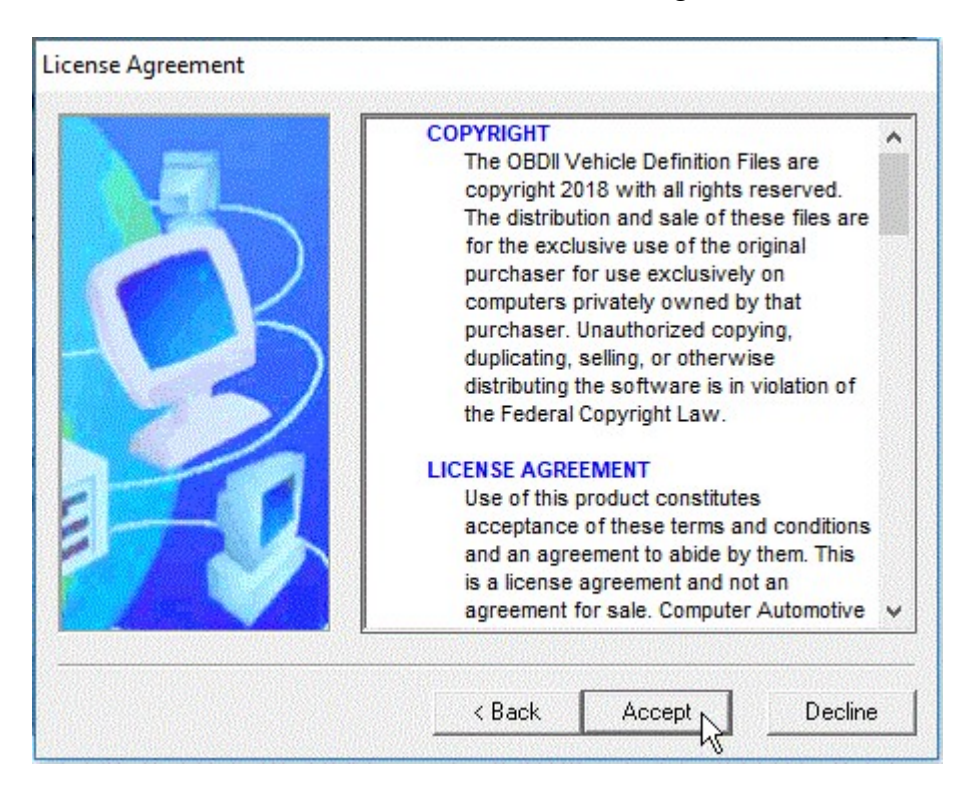

Please review the license agreement and click on the 'Accept' button to continue. The next screen with show the folder into which the Vehicle Definition Files will be installed.

| Install Folder |                                                                                                    |                                                      |     |
|----------------|----------------------------------------------------------------------------------------------------|------------------------------------------------------|-----|
|                | This program will install the Vehicle Do<br>into the folder listed in the box below.                                        | efinition File(s)                                    | i.  |
|                | note: The Venicle Derinition Files mu<br>into the same folder as the OBDII Tur<br>verify this folder, right click on the OB | ast be installed<br>nerprogram. To<br>DIITunericon ∨ | ł   |
|                | Install files to this location:                                                                                             |                                                      | -12 |
|                | C:\AppProg Data\CATS\0BD2Tune                                                                                               | 1                                                    |     |
|                |                                                                                                    | Browse                                               | 1   |
|                | Space required on drive:                                                                                                    | 4.0 MB                                               |     |
|                | Space available on selected drive:                                                                                          | 599323 MB                                            |     |
|                | < Back Next >                                                                                                    | Cancel                                               |     |

If you are running version 3.60 or later of the OBDII Tuner program, the Vehicle Definition Files must be installed into the 'C:\AppProg Data\CATS\OBD2Tuner' folder regardless of what folder the OBDII Tuner program itself was installed in. This will be the default install folder so you won't need to change it unless you are running an earlier version of the OBDII Tuner program.

If you are running an earlier version of the OBDII Tuner, the Vehicle Definition Files must be installed into the same folder as the OBDII Tuner program. By default this is 'C:\Program Files\CATS\OBD2Tuner' (or 'C:\Program Files (x86)\CATS\OBD2Tuner' on 64-bit Windows PCs).

If you changed the installation folder when you originally installed the OBDII Tuner then edit the folder specified in the 'Install files to this location:' box or click on the 'Browse' button to locate your OBDII Tuner folder. To verify the OBDII Tuner program folder right click on the OBDII Tuner icon on your Desktop and select 'Properties from the pop-up menu. This will display the Properties screen:

| OBDII Tuner Prop | perties                             | ? ×    |
|------------------|-------------------------------------|--------|
| General Shorte   | General Shortcut Compatibility      |        |
| <b>1</b> 00      | 3DII Tuner                          |        |
| Target type:     | Application                         |        |
| Target location: | OBD2Tuner                           |        |
| Target:          | "D:\Program Files\CATS\OBD2Tuner\ob | d2_tun |
| Start in:        | "d:\Program Files\CATS\OBD2Tuner"   |        |
| Shortout key:    | None                                |        |
| Run:             | Normal window                       | -      |
| Comment:         |                                     |        |
| Find             | Target Change Icon Advan            | ced    |
|                  |                                     |        |
|                  |                                     |        |
|                  |                                     |        |
|                  |                                     |        |
|                  | OK Cancel                           | Apply  |

The OBDII Tuner folder will be shown in the 'Start in:' box on the Properties screen.

Once the installation folder is correct, click on the 'Next' button to proceed with the installation. The next screen will request an installation password.

| Password | The installation program requires that you enter the<br>password before continuing. Type it into the box below<br>and click <b>Next</b> to continue. |
|----------|----------------------------------------------------------------------------------------------------|
| $\sim$   | If you do not know the password, you will not be able to continue. Press <b>Cancel</b> to abort the installation.                                    |
|          | 93k82n9Gw                                                                                                    |
|          | < Back Next > Cancel                                                                                                    |

Enter the password you received when you purchased the Vehicle Definition File and click on the 'Next' button and the Ready to Install screen will be displayed.

| Ready to Install |                                                                                                    |
|------------------|----------------------------------------------------------------------------------------------------|
|                  | The installation program now has enough information to<br>start installing the Vehicle Definition Files.<br>If you would like to make any changes before continuing,<br>click <b>Back</b> . To abort the installation, click <b>Cancel</b> .<br>When you are ready to start the installation, click on the<br><b>Install</b> button. |
|                  | < Back Install Cancel                                                                                                    |

Click on the 'Install' button and the installation process will begin.

| Installing Files |                                                       |
|------------------|-------------------------------------------------------|
|                  | Please wait while setup installs the necessary files. |
|                  | C:\Program Files (x86)\CATS\\OBD2_41_03.vdf           |
|                  | Cancel                                                |

Once the installation is complete the Finished screen will appear.

| Finished |                                                             |
|----------|-------------------------------------------------------------|
| 5        | The OBDII Vehicle Definition File installation is complete. |
|          | Click <b>Finish</b> to end the Setup.                       |
|          | Finish Cancel                                               |

Click on the 'Finish' button to complete the installation. Once you have installed your new Vehicle Definition File(s) you can delete the installation program that you downloaded.